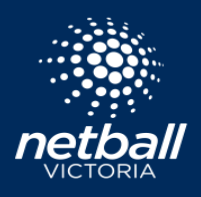

Payment Plans can be offered and set up to assist with paying club fees only (not Netball Victoria memberships).

## Enabling Payment Plans

- Go to the *Registration* module
- Select the applicable competition name on the dashboard
- Underneath the Payments tab
- Click on *Teams*

| Individual User Seasonal Fee 🥺                        |  |
|-------------------------------------------------------|--|
| Pay Full Amount                                       |  |
| Instalments                                           |  |
| Offline Payment 🥹                                     |  |
| Single Use Discount - No Fee Charged                  |  |
| Payment Plan - For Specific Users Manage Payment Plan |  |

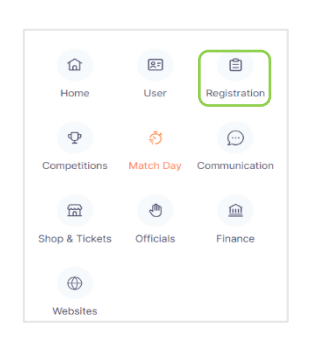

## Managing Payment Plans

- Click on Manage Payment Plan to open up the dashboard of all Payment Plans currently in place
- Click Add
- Add the name and email address of the member who will be using the Payment Plan
- Enter the minimum payment that will be allowed upon registration
- Enter the date the final payment will be due
- Click Send Email

| Add Payment Plar                                                       | n                                                                              |                                                                        | )              |
|------------------------------------------------------------------------|--------------------------------------------------------------------------------|------------------------------------------------------------------------|----------------|
| Activating a Paymen<br>having the fees for N<br>account at the time of | t Plan will result in Sa<br>letball Victoria for thi<br>of Registration. Do yo | gittarius Netball Assoc<br>s user withdrawn from<br>u wish to proceed? | iation<br>your |
| Name                                                                   | E                                                                              | mail                                                                   |                |
| Name                                                                   |                                                                                | Email                                                                  |                |
| rvaine                                                                 |                                                                                | CITIBIL                                                                |                |
| Minimum % payable a                                                    | t registration 🔗 D                                                             | ate final payment due                                                  |                |

This will send an email to the member, advising them of the payment plan and inviting them to complete their registration and finalise their payment terms.

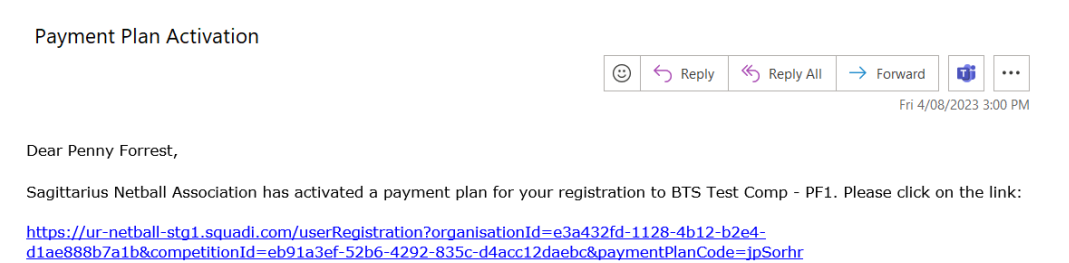

to complete your Registration and finalise your payment terms.

Regards, Sagittarius Netball Association